# System Update for RØ-KA 9500 Multi

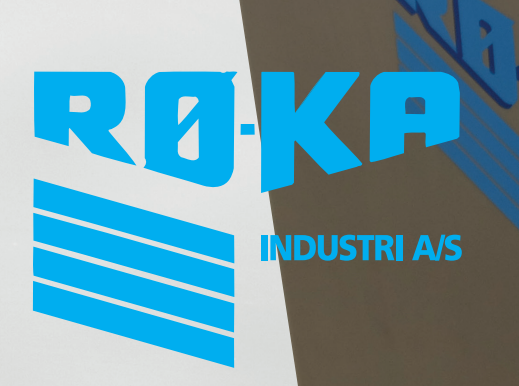

V. 09.18 U

IULTI

# System Update

# 1. SD Card Type

Type: SD Card We recommend the use of at least a "class 4" card.

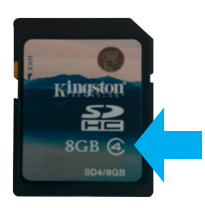

# 2. Files to perform the update

If you receive the software from the Internet, you will receive the files as a compressed zip file, containing all the files. This zip file will be named by date and version. Save or copy the zip file to the SD card and then unpack it. Put the SD card in the PC first.

Example for use when receiving software as an email attachment.

| Røka 9500 Multi software - v068<br>1. februar 2018   11.23   1.4 MB         |  |
|-----------------------------------------------------------------------------|--|
| ira:                                                                        |  |
| Røka                                                                        |  |
| il:<br>Servicetekniker                                                      |  |
|                                                                             |  |
| Til Serviceteknikeren                                                       |  |
| Hermed fremsendes ny Røka 9500 Multi software version                       |  |
| Se vedhæftet fil.                                                           |  |
|                                                                             |  |
| Best regards / Med venlig hilsen<br>Røka                                    |  |
|                                                                             |  |
|                                                                             |  |
| /edhæftede filer:                                                           |  |
|                                                                             |  |
|                                                                             |  |
|                                                                             |  |
|                                                                             |  |
| Roka_Vask_180215_068.zip                                                    |  |
|                                                                             |  |
|                                                                             |  |
|                                                                             |  |
| <b>⊀ØKA 9500 MUITI SOTTWARE - V068</b><br>21. februar 2018   11-23   1.4 MB |  |
| ira:                                                                        |  |
| Røka                                                                        |  |
| ül:                                                                         |  |

Right click on the file attachment. Select "Save as". Your browser may use a slightly different text. If so, select something that means the same.

| 21. Tebruar 201 | 8   11.23   1,4 MB              |               |
|-----------------|---------------------------------|---------------|
| Fra:            |                                 |               |
| Røka            |                                 |               |
| Til:            |                                 |               |
| Serviceteknil   | ker                             |               |
|                 |                                 |               |
|                 |                                 |               |
| Til Servicetekn | ikeren                          |               |
|                 |                                 |               |
| Hermed frems    | sendes ny Røka 9500 Multi softv | vare version. |
| Sevedhæitet     | н.                              |               |
|                 |                                 |               |
| Best regards /  | Med venlig hilsen               |               |
| Røka            |                                 |               |
|                 |                                 |               |
|                 |                                 |               |
|                 |                                 |               |
| Vedhæftede file | er:                             |               |
|                 |                                 |               |
|                 |                                 |               |
| Roka_Vask_      | 180215_068.                     |               |
| 1,1 MB          |                                 |               |
|                 | Abn link i ny fane              |               |
|                 | Åbn link i nyt vindue           |               |
|                 | Åbn link i privat vindue        |               |
|                 | Kopiér linkadresse              |               |
|                 | Gem sammenkædet indhold s       | som           |
|                 | Føj link til bogmærker          |               |
|                 | Undersøg element                | Ctrl+Shift+C  |
|                 | ondersig element                | carronnere    |

In the window that opens, select the SD card as location. Click "Save".

| Organiser • Ny mappe                                    |                                                 |
|---------------------------------------------------------|-------------------------------------------------|
| Navn                                                    | Ændringsdato Type Størrel                       |
| Dokumenter Musik                                        | Ingen elementer svarede til dine søgekriterier. |
| ▷ 📷 Videoer                                             |                                                 |
| A Hiemmegrunne                                          |                                                 |
|                                                         |                                                 |
| ≠ I Computer E                                          |                                                 |
| Windows7_OS (C:)                                        |                                                 |
| Sikker digital lagerenhed (F:<br>B) Lageren Besture (C) |                                                 |
| Centro Recovery (Q.)                                    |                                                 |
| · • · · · ·                                             |                                                 |
| Filnavn: Roka_Vask_180215_068.zip                       |                                                 |
|                                                         |                                                 |

# 3. Prepare the files on the SD card

3.1 The zip file will now be on the SD card.

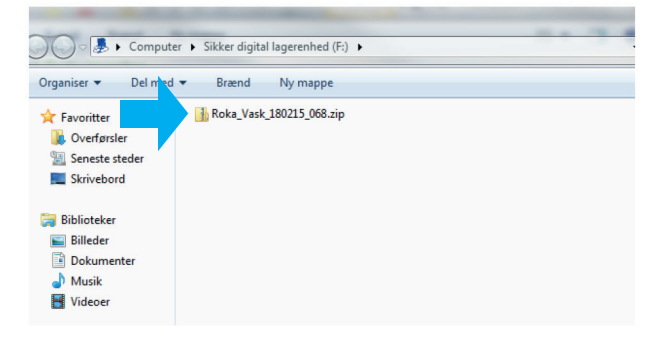

3.2 Right click on the zip file and select "extract all".

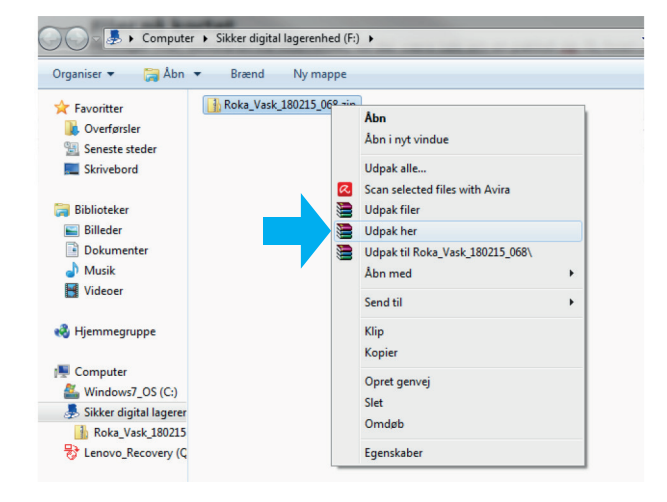

3.3 The files will then be extracted to your SD card.

The SD card is now ready for use.

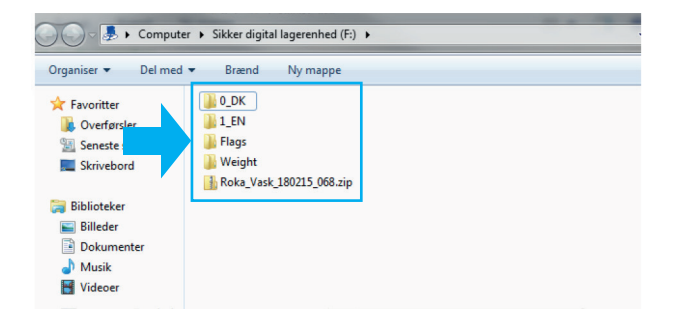

# 4. Prepare the Røka controller

Bring up the main screen. Close any pop-up boxes first.

#### 5. Card insertion procedure

Find the SD card slot on the side of the display unit, down towards the data cable. Insert the card.

# 6. Updating

- 6.1 Press "OK" on the pop-up box that appears after you have inserted the card.
- 6.2 Select the language/flag of your choice (up to 8 possible languages).
- 6.3 Then press the "update" button.
- 6.4 Wait until the controller has finished updating!

6.5 After the update has completed, press "RUN" and the controller will restart the Røka programme.

You can now remove the SD card from the controller.

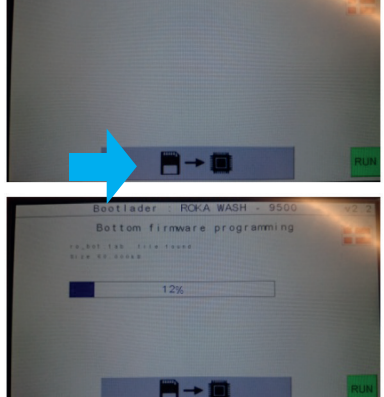

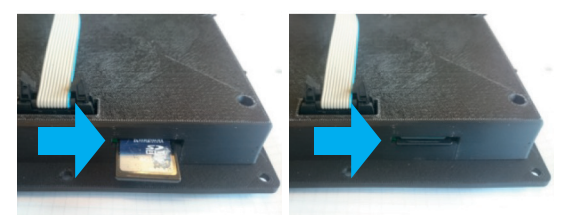

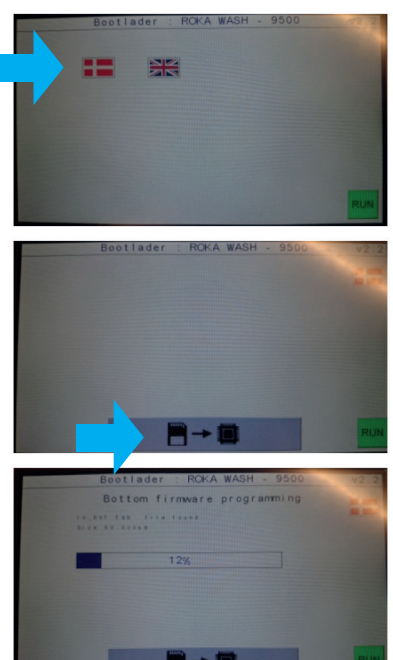

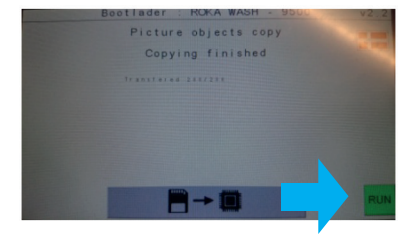